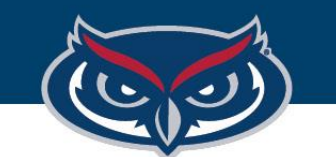

OFFICE OF INFORMATION TECHNOLOGY

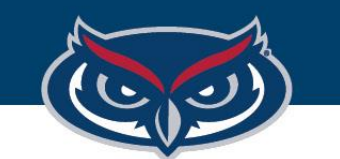

Log in to TouchNet, on the main menu bar, click **Applications** > **Marketplace**.

On the left navigation menu, click Marketplace Home > [the Marketplace location where your store will be located, such as Arts & Sciences] > Stores/Site > [your location, such as Art Gallery] > Refunds.

The main Order Search page opens.

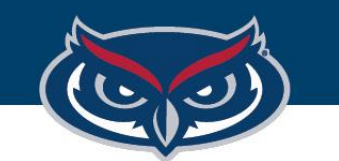

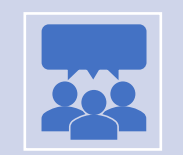

<u>Note</u>: If you do not see the Refunds menu choice, check with your TouchNet administrator, and ask them to grant you the *Fulfiller with Cancel/Refund Rights Role*.

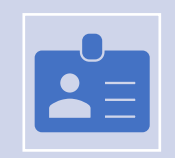

In the Order Number field, enter the Order number (Order ID).

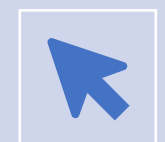

Click Run Search.

OFFICE OF INFORMATION TECHNOLOGY

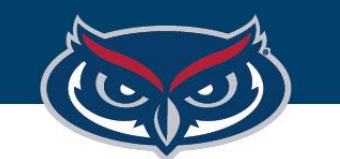

| Select | After the order populates below, select <b>Refund</b> on the right side of the window, in the <b>Action</b> field.                                                                                    |
|--------|----------------------------------------------------------------------------------------------------|
| Screen | On the Next screen within the Refund area, in the <b>New Quantity To Return</b> field, select a quantity (e.g. 1, 2) and enter the total dollar amount of the refund in the <b>Refund Amount</b> box. |
| Note   | Note: If this is a partial refund, do not change the Quantity and see the steps in the next section.                                                                                                  |

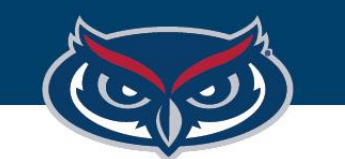

| Quantity<br>Returned | New Quantity To<br>Return | Accou  |
|----------------------|---------------------------|--------|
| 0                    |                           | Busine |
|                      | 1                         |        |

- Be sure to include a refund reason. This is helpful for both record keeping and it will appear in the email the customer receives alerting them to the refund.
- Click Process Refund. The amount is automatically refunded, and the payee is notified by email.

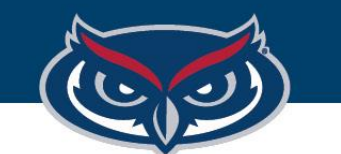

## **TouchNet Partial Refund**

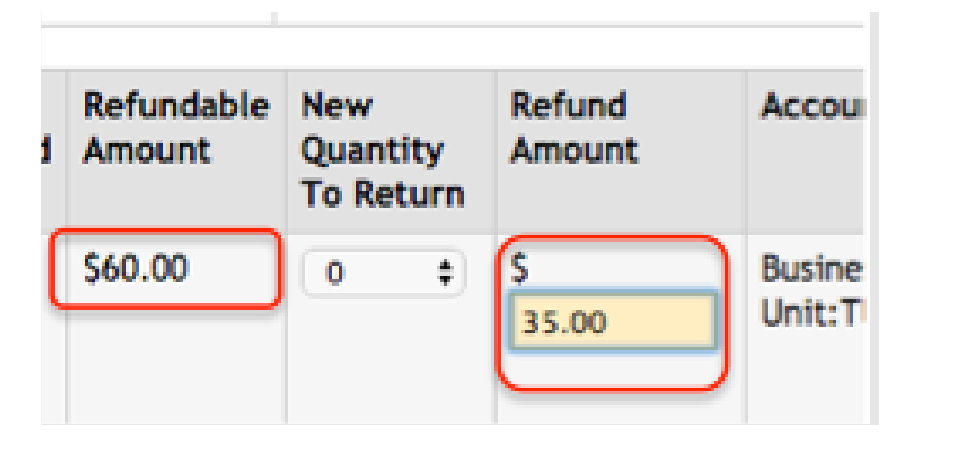

- Follow the steps 1. through 5 for regular refund (*see previous slides*)
- Do not change the New Quantity To Return field. Instead, enter the amount in the Refund Amount field.

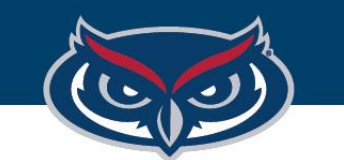

#### **TouchNet Partial Refund**

 Click Process Refund. You will see the total Refundable Amount change. The amount is automatically refunded, and the payee is notified by email.

| ty<br>ed | Refundable<br>Amount | New<br>Quantity<br>To Return | Refund<br>Amount | Acco           |
|----------|----------------------|------------------------------|------------------|----------------|
| (        | \$25.00              | 0 \$                         | s                | Busin<br>Unit: |